### Purpose

This document describes how to set up route monitoring in Nagios Network Analyzer.

### Overview

Route monitoring allows you to set up points of interest in your network, called nodes, and run ping and traceroute commands on a routine interval. This data is then presented to you as a network map on the **Route** page of the Network Analyzer interface or can be integrated with Network Analyzer's alerting features.

### Display

| Route                                                                                                    |
|----------------------------------------------------------------------------------------------------|
| View and manage a map of your network. View a route in more detail, router-by-router, by clicking on an edge. |
| Add Node     Delete Node                                                                                      |
| Pending<br>OK<br>Unreachable<br>NNA                                                                           |

Navigate to the **Route** page from the main menu. You will be presented with a series of circles and arrows.

• The circles represent Nodes, and the arrows represent the paths by which you are monitoring those Nodes.

www.nagios.com

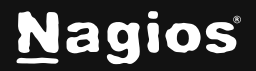

- The color of the Node indicates the reachability.
  - **Grey** Nodes have not been checked yet.
  - Green nodes are currently reachable.
  - **Red** nodes are currently unreachable.
- The nodes may also have rings, which indicate their own monitoring capabilities.
- Nodes with no rings do not have any extra software installed and are able to be monitored by running a command from another server.
- Nodes with one ring are expected to have the Traceroute Agent installed.
- Network Analyzer can send commands to these nodes to attempt monitoring from these servers.
- The **NNA** node itself has two rings, which indicates that it is responsible for scheduling and starting commands.

#### **Adding Nodes**

- 1. To add a Node, click the **Add Node** button on the **Route** page.
- 2. A **grey** Node will appear under your mouse with a path drawn from the nearest **NCPA** or **NNA** Node to this new Node.
- 3. Place the Node by clicking and the **Add a Node** dialogue box will open to allow you to configure your Node.

| Add a Node              | 9           |   | ×             |
|-------------------------|-------------|---|---------------|
| Name:                   |             |   |               |
| Hostname/IP<br>Address: | 192.168.0.1 |   |               |
| Туре                    | Basic Node  | ~ |               |
| Source                  | NNA         | ~ |               |
|                         |             |   |               |
|                         |             |   | Cancel Submit |

www.nagios.com

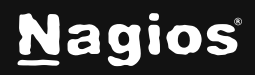

#### Page 2 of 6

Copyright © 2025 Nagios Enterprises, LLC. All rights reserved. Trademarks are the property of their respective owner.

The items in the Add a Node form are as follows:

- **Name**: This is a human readable name for your node. It does not have to be unique.
- **Hostname:** This is the machine-readable network location for your node, for example, a hostname or IP address.
- **Type:** Indicates the capabilities you expect for your node. Choosing **NCPA Node** adds two additional required items. If **NCPA** is chosen, you can also find a link to download the traceroute agent immediately underneath.
  - NCPA Token: the token you configured on your new NCPA Node.
  - NCPA Port: the port you configured for NCPA. By default, this is 5693.
- **Source:** The Node from which traceroute and ping commands will be run.
  - By default, this will be the NCPA or NNA node that was closest to your mouse when you clicked.
- 4. Click Submit to create your Node.

#### **Viewing Paths**

- 1. To get a view into your Node's reachability, you can click on the arrow pointing at that Node.
- 2. This will open a view that shows each intermediate node and its status.

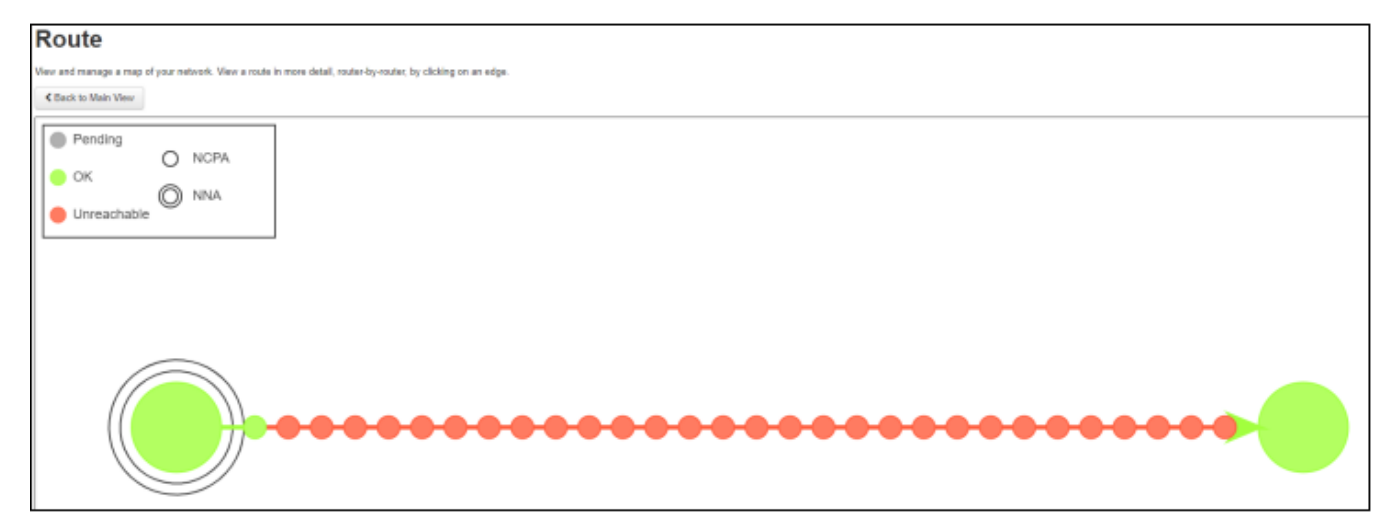

**Note:** Some intermediate nodes may not respond appropriately to traceroute and will show **No Response** even when the endpoint is reachable.

3. You can click **Back to Main View** to go back to the overview.

www.nagios.com

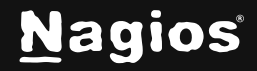

Page 3 of 6

#### **Deleting Nodes**

- 1. To delete a Node, click the **Delete Node** button on the **Route** page.
- 2. Click a Node or the path to that Node. This will open the **Delete a Node** dialogue box that shows you the name of your Node.
- 3. You will need to type the name of the node to confirm that you intend to delete it, then click **Delete**.

| Delete a No                       | de                                                               | × |
|-----------------------------------|------------------------------------------------------------------|---|
| You are currently trying confirm. | g to delete node Yahoo. Please type the name in the box below to |   |
| Name:                             |                                                                  |   |
|                                   | Cancel Delet                                                     | e |

Note: Deleting an NCPA node will delete any child nodes and any alerts associated with it.

### **Editing Nodes**

If you mistyped or need to change any properties of your Node after addition, you can modify it by clicking on (and not dragging) the desired Node.

This will open the **Edit a Node** dialogue box similar to the **Add a Node** dialogue box, with the same options.

| Edit a Node             | 9                     |   |        | ×    |
|-------------------------|-----------------------|---|--------|------|
| Name:                   | Nagios.com            |   |        |      |
| Hostname/IP<br>Address: | http://www.nagios.com |   |        |      |
| Туре                    | Basic Node            | ~ |        |      |
| Source                  | NNA                   | ~ |        |      |
|                         |                       |   |        |      |
|                         |                       |   | Cancel | bmit |

www.nagios.com

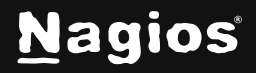

Page 4 of 6

### **Moving Nodes**

You can click and drag Nodes to rearrange them on the screen. These locations will be saved between page views.

#### Alerting

- 1. To create new checks, navigate to **Alerting > Checks > New Check**. As with other alerts, you will need to name the check.
- 2. Select **Route Node**. This will open a new section that allows you to select which route you are monitoring. Click the **Step Two** button to proceed.

| Step 1 - Select Source                                                            | × |
|-----------------------------------------------------------------------------------|---|
| Please name the check for management: (Required) NNA1                             |   |
| <ul> <li>Source O Sourcegroup          <ul> <li>Route Node</li> </ul> </li> </ul> |   |
| Linux Server                                                                      |   |
| Cancel Step Two                                                                   | > |

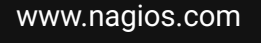

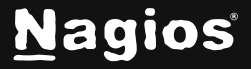

- 3. On **Step 2**, decide which criteria you want to choose for the alert. Currently, round-trip time and connectivity monitoring are supported.
- 4. For **Round-trip Time**, you can configure warning and critical thresholds, measured in milliseconds (ms). Click the **Step Three** button to proceed.

| Step 2 - Select        | Criteria             | ×            |
|------------------------|----------------------|--------------|
| Alert based on:        | Round-trip Time (ms) |              |
| Warning threshold is:  | 3                    |              |
| Critical threshold is: | 5                    |              |
|                        |                      |              |
|                        | Cancel               | Step Three > |

5. On Step 3, configure your alerting method. This works in the same way as other checks.

| Step 3 - 9                             | Select                           | Alerting                                 | Methods                             | 5                           | ×   |
|----------------------------------------|----------------------------------|------------------------------------------|-------------------------------------|-----------------------------|-----|
| Select how you w<br>under the tabs, ar | ould like to b<br>nd all the sel | e notified of these<br>ected elements wi | e checks. Select<br>Il be notified. | any of the items in the lis | sts |
| Email Users                            | Nagios                           | SNMP Traps                               | Commands                            |                             |     |
| Select local script<br>un-select comma | s or commar<br>nds.              | nds to be run when                       | n the check happ                    | eens. Hold ctrl and click t | 0   |
|                                        |                                  | Car                                      | ste                                 | p Two Finish & Sav          | e   |

#### **Finishing Up**

This completes the documentation on how to set up route monitoring with Nagios Network Analyzer. If you have additional questions or other support-related questions, please visit us at our Nagios Support Forum, Nagios Knowledge Base, or Nagios Library:

Visit Nagios Support Forum

Visit Nagios Knowledge Base

Visit Nagios Library

www.nagios.com

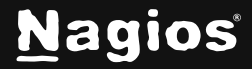

Page 6 of 6

Copyright © 2025 Nagios Enterprises, LLC. All rights reserved. Trademarks are the property of their respective owner.